## **Utilisation MAUI**

Comment marche notre application ?

Pour répondre à cette question, nous allons procéder une simulation d'ajout d'une pièce.

Pour se faire, nous allons commencer par ajouter un fournisseurs Nous allons cliquer sur gestion des fournisseurs :

| 10,01 0 • • • • •                |   |
|----------------------------------|---|
|                                  |   |
| Menu Principal                   |   |
| Gestion des Apparells            |   |
| Gestion des Plèces               |   |
| Gestion des Fournisseurs         |   |
| Associer une Pièce à un Appareil |   |
| Mouvement de Stock               |   |
|                                  |   |
| Ensuite sur le +                 |   |
| 10:07 🖸                          | Z |
| $\leftarrow$                     | C |
| Liste des Fournisseurs           |   |
|                                  |   |

Nous allons lui donner comme nom : Fnac et comme numéro de téléphone : 0607080908

| 10:08 🕑                                                    |                                                                                                    |                                                                          |
|------------------------------------------------------------|----------------------------------------------------------------------------------------------------|--------------------------------------------------------------------------|
| $\leftarrow$                                               |                                                                                                    |                                                                          |
| Fnac                                                       | Ajouter un Fournisseur                                                                                                    |                                                                          |
| 06070809                                                   | 908                                                                                                    |                                                                          |
|                                                            | Enregistrer                                                                                                    |                                                                          |
|                                                            | 1                                                                                                    |                                                                          |
| Ensuite nou<br>pièce. Il fau<br>Nous allons<br>Fournisseur | us allons faire retour et aller sur la page Gesti<br>t procéder comme pour l'ajout d'un fournisse<br>s lui donner comme nom : Puce / Description<br>r : Fnac | on des Pièces pour ajouter une<br>ur.<br>: Puce / Prix 10.99 / stock 4 / |
| 10:11 💽                                                    | ₹41                                                                                                    |                                                                          |
| $\leftarrow$                                               |                                                                                                    |                                                                          |
| Puce                                                       | Ajouter une Pièce                                                                                                    |                                                                          |
| Une puce                                                   |                                                                                                    |                                                                          |
|                                                            |                                                                                                    |                                                                          |
| 10.99                                                      |                                                                                                    |                                                                          |
| 4                                                          |                                                                                                    |                                                                          |
| Sélectionne                                                | ez un fournisseur:                                                                                                    |                                                                          |
| Fnac                                                       |                                                                                                    | í.                                                                       |
|                                                            | Enregistrer                                                                                                    |                                                                          |

Maintenant nous allons ajouter un appareil, pour se faire nous procédons toujours de la même manière.

Son nom sera : Téléphone et sa description : Téléphone portable iphone 10

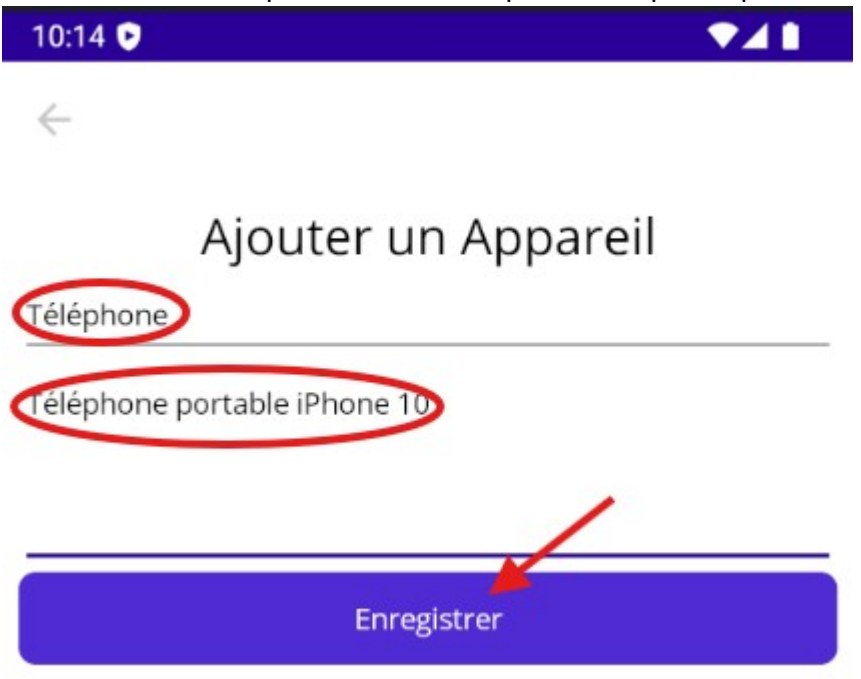

Maintenant nous allons associer notre pièce à notre appareil. Pour se faire cliquer sur "associer une pièce à un appareil". Ensuite choisir l'appareil souhaité. Dans notre cas, le "Téléphone".

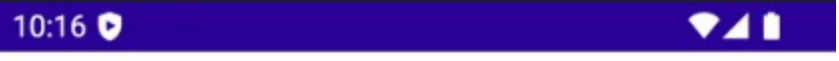

## $\leftarrow$

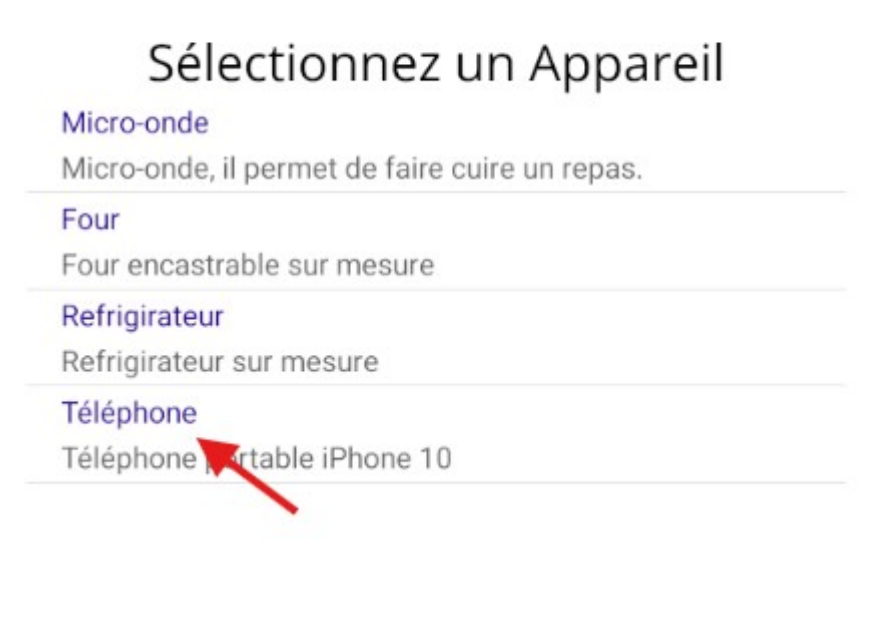

Maintenant cliquer sur Ajouter la pièce :

| 10:17 🕈                 | <b>₹</b> 41           |
|-------------------------|-----------------------|
| ÷                       |                       |
| Q Rechercher une pièce  |                       |
|                         |                       |
| $\otimes$               |                       |
| 9                       |                       |
| ÷                       |                       |
| =                       |                       |
|                         |                       |
|                         |                       |
|                         |                       |
|                         |                       |
|                         |                       |
|                         |                       |
|                         |                       |
| Ajouter un              | e pièce               |
| Maintenant il faut choi | sir la pièce que l'on |

Maintenant il faut choisir la pièce que l'on veut associer, et si nous recommandons cette pièce pour cet appareil. Dans notre cas, nous le recommandons.

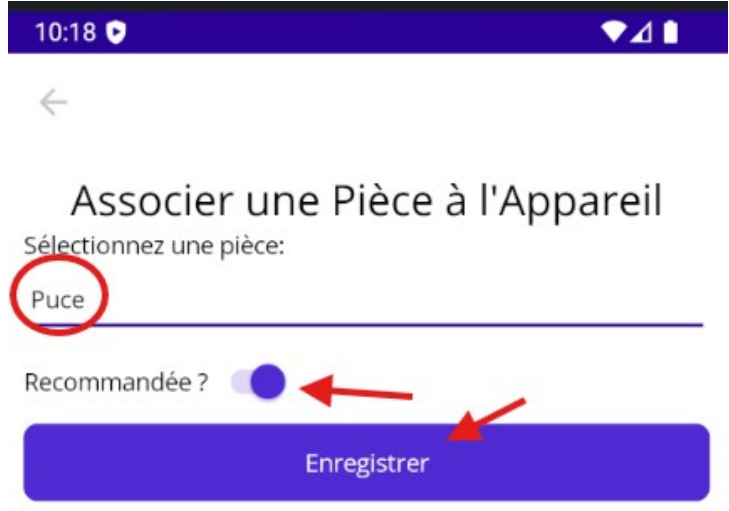

Maintenant que nous avons fait du mouvement dans le stock nous allons aller dans "mouvement de stock", et remplir les cases suivantes : Type de mouvement : Entrée Stock / Sélectionner une pièce : Puce / Quantité : 4 / Commentaire : Ajout de 4 puces.

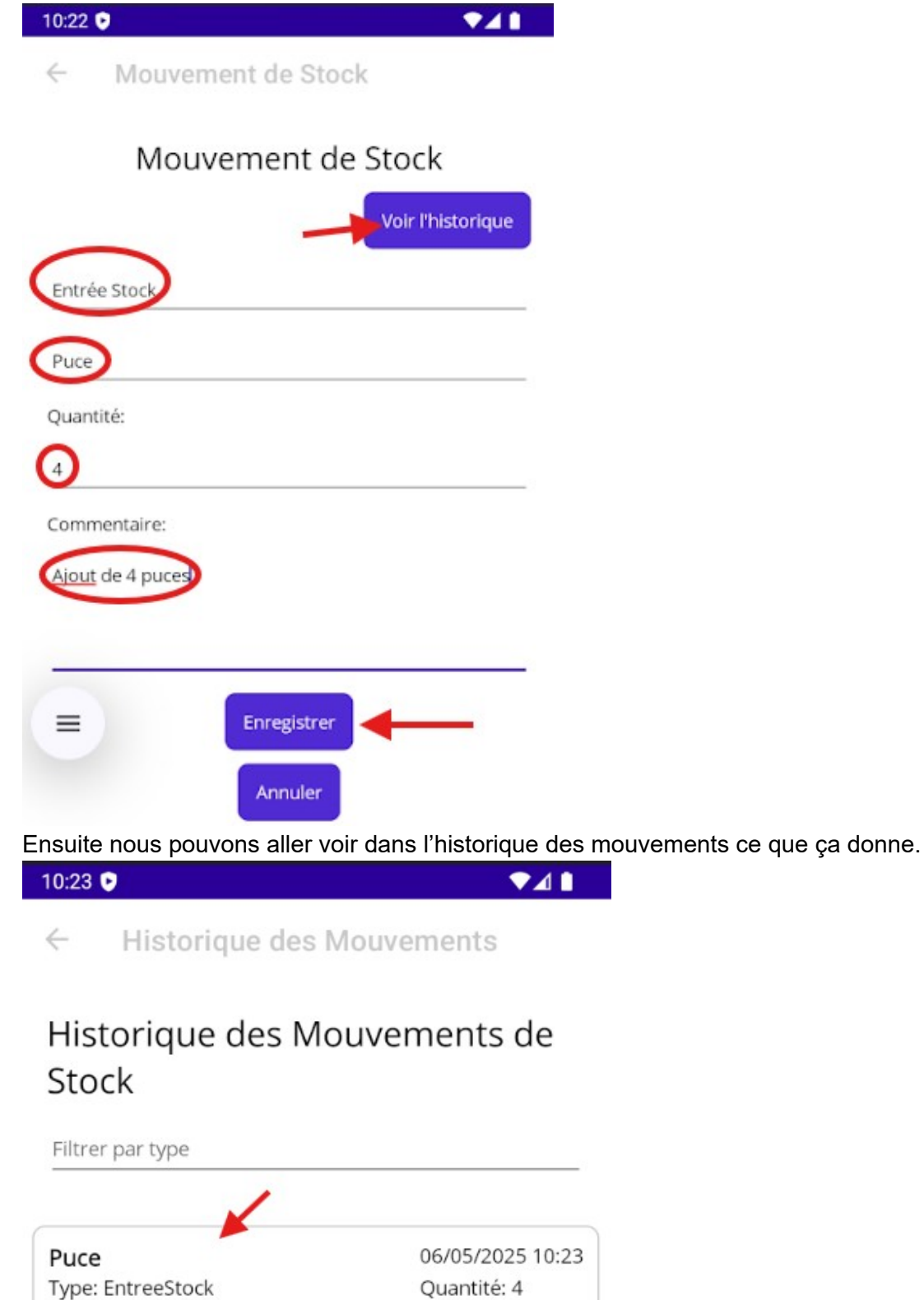

Fin de la simulation. Maintenant vous savez comment utiliser notre application mobile.

Ajout de 4 puces